Nokia N9 – postupy

Mapy a navigace

Мару

O Mapách

Zvolte možnost 🔇.

Aplikace Mapy vám ukáže, co najdete v okolí, a zavede vás tam, kam míříte.

- Hledání měst, ulic a zajímavých míst.
- Plánování trasy.
- Hledání trasy s podrobnou navigací.

Některé služby nemusejí být k dispozici ve všech zemích a mohou být poskytovány jen v některých jazycích. Služby mohou záviset na síti. Další informace získáte od poskytovatele síťových služeb.

Obsah digitálních map může někdy být nepřesný a neúplný. Pro životně důležitou komunikaci, například v nouzových situacích, se nikdy nespoléhejte pouze na obsah služby.

Některý obsah poskytují třetí strany nezávislé na společnosti Nokia. Obsah nemusí být přesný ani vždy dostupný.

### Zobrazení místa a mapy

Zobrazení aktuálního místa na mapě a prohlížení map různých měst a zemí.

Zvolte možnost 🚫.

Ikona 💿 označuje aktuální místo (pokud jsou k dispozici potřebné údaje). Pokud vaše aktuální místo není k dispozici, označuje ikona 💿 poslední známé místo, kde jste se nacházeli.

#### Procházení mapy

- 1 Mapu můžete přetahovat prstem. Při výchozím nastavení je mapa orientována na sever.
- 2 Mapu můžete otočit i dvěma prsty.

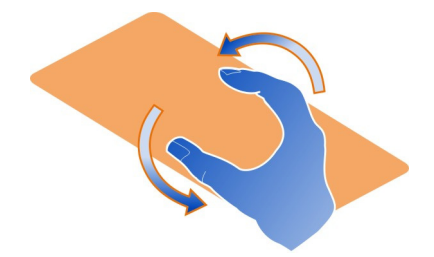

Chcete-li zapnout otáčení dvěma prsty, zvolte možnost .... > Nastav. a zapněte možnost Otočení mapy dvěma prsty.

### Zobrazení aktuální polohy

Vyberte na mapě ikonu 💽 .

Pokud místo vyhledáte nebo na něj přejdete a zobrazíte údaje o místě, zobrazí aplikace údaje o právě zobrazeném místě. Chcete-li se vrátit k aktuálnímu místu nebo zobrazit údaje o aktuálním místě, zvolte možnost 💿.

#### Zvětšení nebo zmenšení

Pro zvětšení poklepejte na mapu nebo položte dva prsty na mapu a posuňte jimi od sebe. Chcete-li obrázek oddálit, posuňte prsty k sobě.

**Tip:** Můžete použít i panel změny zvětšení. Chcete-li panel zobrazit v zobrazeních, zvolte možnost •••• > Nastav. a zapněte možnost Panel změny zvětšení.

Když je při procházení mapy aktivní připojení k internetu a přejdete do oblasti, která není pokryta žádnou z map uložených v telefonu, telefon automaticky stáhne novou mapu.

Nové mapy měst jsou stahovány i při aktualizaci na nejnovější verzi aplikace Mapy.

Pokrytí map se v jednotlivých zemích a regionech liší.

#### Změna vzhledu mapy

Zobrazení map v různých režimech pro snadnou identifikaci místa, kde se nacházíte.

Zvolte možnost 🚫.

Zvolte možnost 🔘 a vyberte některou z následujících možností:

**Mapa** — Ve standardním zobrazení mapy lze snadno přečíst podrobnosti jako jsou názvy míst nebo čísla silnic.

Satelitní — Chcete-li zobrazit podrobné realistické zobrazení, použijte satelitní snímky.

Terén — Přehledné zobrazení typu povrchu, například při pohybu mimo cesty.

**Linky veřejné dopravy** — Zobrazení vybraných služeb veřejné dopravy, například linek metra, autobusů nebo tramvají.

**3D režim** — Pro realističtější zobrazení můžete změnit perspektivu mapy.

**Noční režim** — Ztlumení barev mapy. Při cestování v noci je mapa v tomto režimu čitelnější.

3D orientační body – Zobrazení významných budov a atrakcí.

Dostupnost možností a funkcí se může v jednotlivých oblastech lišit. Možnosti, které nejsou k dispozici, jsou ztmaveny.

# Získávání pokynů k navigaci

Pokyny můžete získat k pěším cestám, cestám autem i cestám veřejnou dopravou.

Zvolte možnost 🔇 a 👉 .

Pokud je pro váš jazyk k dispozici hlasová navigace, pomáhá vám najít cestu k cíli a cestování si můžete více užívat.

### Získání hlasové navigace

- 1 Použijte jako výchozí bod aktuální místo nebo zadejte výchozí místo do pole a vyberte v seznamu navržených shod.
- 2 Do příslušného pole zadejte cíl.
- 3 Vybraný cíl bude zobrazen na mapě. Vyberte symbol cíle 🕅 nebo 🖹 a zvolte možnost Získat pokyny.
- 4 Chcete-li spustit hlasovou navigaci, zvolte možnost Navigovat. Chcete-li zobrazit písemné pokyny, zvolte možnost :≡ .

**Tip:** Při výchozím nastavení navigace pro pěší jsou hlasové pokyny vypnuty. Chceteli je zapnout, zvolte možnost **E** > Hlasová navigace. Pokud není vybrán žádný jazyk, zvolte možnost **Vyberte hlas**.

Služba navigace vám nabídne i pokyny, který autobus, vlak nebo linku metra máte použít, a jak se dostanete ke stanici nebo zastávce.

## Pokyny k cestám veřejnou dopravou

 Po zadání cíle vyberte značku cíle na mapě a zvolte možnost = > Získat pokyny. Telefon zobrazí mapu trasy.

2 Chcete-li zobrazit podrobné pokyny, zvolte možnost 🔳.

**Tip:** Chcete-li navigovat na místo, které jste našli při hledání míst v okolí nebo hledání podle kategorií, vyberte symbol místa a zvolte možnost **t** 

#### Stahování a aktualizace map

Podrobné mapy můžete ukládat do telefonu, procházet je bez připojení k internetu a šetřit tak na cestách poplatky za přenosy dat.

Zvolte možnost 🔇.

Ke stahování a aktualizaci map v telefonu potřebujete aktivní připojení k síti WLAN.

### Stahování map

- 1 Zvolte možnost .... > Spravovat mapy > > > Přidat mapy.
- 2 Vyberte světadíl a zemi a zvolte možnost Stáhnout.

### Aktualizace map

- 1 Zvolte možnost .... > Spravovat mapy > > > Zkontrolovat aktualizace.
- 2 Pokud jsou k dispozici nové aktualizace, telefon vám je nabídne. Zvolte možnost Stáhnout.

#### Práce s mapami offline

Chcete-li ušetřit poplatky za přenos dat, především na cestách, můžete aplikaci Mapy používat bez připojení k internetu.

Zvolte možnost 🚫.

Po stažení potřebných map do telefonu můžete používat například funkce určování polohy, hledání a navigaci i v režimu offline.

Zvolte možnost .... > Nastav. a vypněte možnost Online.

**Tip:** Mapy si do telefonu stáhněte ještě před cestou, abyste si byli jisti, že budete aplikaci Mapy na cestách moci používat v režimu offline.

### Hledání místa

Aplikace Mapy vám pomůže najít konkrétní adresy, zajímavá místa i obchody.

Zvolte možnost 🔇 a 🔍.

### Hledání míst

1 Zadejte do pole Hledat hledaná slova, například adresu nebo název místa.

#### 6 Mapy a navigace

2 Vyberte položku v seznamu navrhovaných shod.

Aplikace zobrazí místo na mapě.

Pokud hledání nevrátí žádné výsledky, zkontrolujte, zda nemáte v hledaných slovech překlep.

#### Zobrazení seznamu navrhovaných shod

Zvolte možnost 🔳 .

### Hledání míst v okolí

- Zvolte možnost ().
  Na mapě budou jako symboly zobrazena veřejná místa v okolí.
- 2 Chcete-li zobrazit seznam míst v okolí, zvolte možnost 🔳.
- 3 Chcete-li zobrazit podrobné údaje o některém místě, vyberte jeho symbol a pole s informacemi.

### Hledání míst podle kategorií

- 1 Zvolte možnost .... > Kategorie a vyberte kategorii.
- 2 Chcete-li zobrazit podrobné údaje o místě, vyberte místo v seznamu.
- 3 Chcete-li mapu zobrazit na větší mapě, klepněte na mapu.

**Tip:** Chcete-li zobrazit podrobné údaje o nalezeném místě, můžete vybrat jeho symbol na mapě.

Výsledky hledání online mohou ovlivnit problémy s připojením k internetu.

Chcete-li se vyhnout poplatkům za přenos dat a máte mapy prohledávané oblasti uložené v telefonu, můžete výsledky hledání získat i bez připojení k internetu. Výsledky hledání však mohou být omezené.

### Ukládání oblíbených míst

Adresu nebo zajímavé místo si můžete uložit, abyste ho později mohli rychleji použít.

Zvolte možnost 🔇.

### Uložení místa

Vyberte na mapě symbol místa a pole s informacemi.

Na informační stránce zvolte možnost 🖧.

### Zobrazení a úpravy oblíbených míst

K uloženým místům můžete přistupovat velmi rychle.

Zvolte možnost 🔇 a 🛺 > Oblíbené.

## Zobrazení uloženého místa na mapě

Vyberte místo v seznamu oblíbených a klepněte na mapu.

Jsou-li pro uložené místo k dispozici kontaktní údaje, můžete je zkontrolovat. Například do restaurace můžete zavolat nebo si prohlédnout její web.

## Kontakt na místo

- 1 Vyberte místo v seznamu oblíbených a zvolte možnost Kontaktovat.
- 2 Můžete vybrat telefonní číslo, e-mailovou adresu nebo webovou adresu.

# Úpravy a odstraňování uložených míst

- 1 Vyberte místo v seznamu oblíbených.
- 2 Zvolte možnost A a upravte název nebo popis. Chcete-li místo odstranit, zvolte možnost Odebrat.

## Poslání místa kamarádovi

Když chcete přátelům ukázat nějaké místo na mapě, můžete jim ho poslat.

Zvolte možnost 🔇.

Chcete-li místo ukázat na mapě svým přátelům, nemusejí mít telefon Nokia, potřebují však aktivní připojení k internetu.

- 1 Vyberte na mapě symbol místa a pole s informacemi. Telefon zobrazí stránku s informacemi.
- Zvolte možnost

Kamarádovi bude odeslána textová zpráva s odkazem na místo na mapě.

## Chůze k cíli

Když potřebujete navigovat při chůzi, povede vás aplikace Mapy přes náměstí, parky, pěší zóny a dokonce i obchodní střediska.

Zvolte možnost 🔇.

- 1 Zvolte možnost 👉 a zadejte cíl.
- 2 Vyberte symbol cíle na mapě a zvolte možnost 🔊 > Získat pokyny.
- 3 Chcete-li spustit hlasovou navigaci, zvolte možnost Navigovat.

## Zobrazení celé trasy

1 Zvolte možnost 🌌 .

2 Chcete-li přiblížit aktuální místo, zvolte možnost 🚺 .

Vypnutí hlasové navigace Zvolte možnost **Z** > Hlasová navigace.

Změna hlasu navigace > Vyberte hlas.

Blokování vypínání displeje > Podsvětlení vždy zapnuté.

## Práce s kompasem

Když je kompas zapnut a řádně kalibrován, otočí se mapa do směru jízdy. Kompas ukazuje na sever.

Vyberte možnost 🔇.

## Zapnutí kompasu

Zvolte možnost 🔅.

### Vypnutí kompasu

Zvolte možnost (). Mapa je orientována na sever.

Pokud kompas vyžaduje kalibraci, postupujte podle pokynů zobrazených v telefonu.

Kompas má omezenou přesnost. Přesnost kompasu může být ovlivněna rovněž elektromagnetickými poli, kovovými objekty nebo jinými vnějšími vlivy. Kompas by měl být vždy správně zkalibrován.

### Názory na aplikaci Mapy

Zúčastněte se vylepšování služby Mapy a pošlete nám svůj názor.

Zvolte možnost 🔇.

- 1 Zvolte možnost .... > Odezva.
- 2 Vyberte, s jakou pravděpodobností doporučíte službu Mapy jiným lidem. Můžete uvést i konkrétní důvody. Názory jsou odesílány anonymně.
- 3 Zvolte možnost Odeslat.

Chcete-li nám poslat názor, musíte mít zapnuto připojení k internetu.

Po odeslání názoru na aktuální verzi služby Mapy již tato možnost nebude k dispozici.

Služba Autem Jízda k cíli

Když potřebujete zřetelné podrobné pokyny optimalizované pro používání za jízdy, pomůže vám při navigaci do cíle zobrazení Autem.

Zvolte možnost 😂.

Při používání služby Autem musíte být přihlášeni ke svému účtu Nokia.

## Jízda k cíli

Zvolte možnost 📃 > Nastavit cíl a vyberte vhodnou možnost.

**Tip:** Cíl můžete nastavit také tak, že vyberete a podržíte cíl na mapě a zvolíte možnost **Autem do**.

Na cestu se můžete vydat bez nastavení cíle. Na mapě bude vyznačeno místo, kde se právě nacházíte.

Při výchozím nastavení se mapa otáčí podle směru jízdy. Kompas stále ukazuje na sever.

### Jízda domů

Zvolte možnost = > Nastavit cíl > Domů.

Při prvním zvolení možnosti Domů vás telefon vyzve k zadání polohy domova.

### Změna místa bydliště

Zvolte možnost = > Nastavení > Domovské umístění.

Tip: Chcete-li prozkoumat okolí na celé obrazovce, klepněte na mapu.

### Zobrazení přehledu trasy

V zobrazení navigace zvolte možnost 🗃.

Dodržujte všechny místní zákony. Při řízení vozu si vždy nechte volné ruce pro řízení. Při řízení musí být vaše pozornost věnována především bezpečnosti silničního provozu.

### Získání hlasové navigace

Hlasová navigace vám pomáhá najít cestu k cíli a cestování si můžete více užívat.

Zvolte možnost 🚍.

- 1 Zvolte možnost = > Nastavení > Hlas navigace.
- 2 Vyberte jazyk. Pokud chcete hlasové pokyny vypnout, zvolte možnost Žádný. Hlasové pokyny nemusí být pro váš jazyk k dispozici.

Můžete si také nahrát nové hlasy.

# Stažení nových hlasů do navigace

Zvolte možnost 📃 > Nastavení > Hlas navigace > Stáhnout nový a vyberte hlas.

Při navigaci můžete používat i jiné aplikace, hlasové pokyny uslyšíte stále.

# Zobrazování míst na mapě

Hledáte čerpací stanici, parkoviště nebo místo, kde byste se mohli najíst? Nastavte telefon tak, aby je zobrazoval na mapě.

Zvolte možnost 😂.

- 1 Zvolte možnost 🗮 > Nastavení > Vrstvy mapy > Místa.
- 2 Vyberte kategorie, které chcete zobrazit na mapě.

**Tip:** Zobrazení Autem zobrazuje na mapě významné budovy a atrakce. Orientační body jsou nejlépe viditelné v trojrozměrném zobrazení. Pokud orientační body nevidíte, přibližte zobrazení.

Chcete-li orientační body skrýt, zvolte možnost 🗮 > Nastavení > Vrstvy mapy a vypněte funkci Orientační body.

# Volba preferované trasy

Služba Autem může vybrat trasu, která bude nejvíce odpovídat vašim potřebám a preferencím.

Vyberte možnost 🚍.

- 1 Zvolte možnost 📃 > Nastavit cíl a vyberte vhodnou možnost.
- 2 Před zahájením navigace zvolte možnost **O**.
- 3 Nastavte, zda chcete například povolit nebo zakázat používání dálnic, placených silnic či trajektů.
- 4 Zvolte možnost 🧲 > Spustit navigaci.

## Navigace offline

Chcete-li ušetřit poplatky za přenos dat, můžete zobrazení Autem používat offline.

Zvolte možnost 🚍.

Zvolte možnost 🔁 > Nastavení a zrušte zaškrtnutí tlačítka Připojení.

Když službu Autem používáte v režimu offline, může být omezeno používání některých funkcí, například výsledků hledání.

### Změna vzhledu zobrazení Autem

Chcete sledovat realističtější trojrozměrnou mapu nebo zobrazení Autem používáte v noci, ve tmě? V různých režimech mapy můžete vždy zřetelně sledovat informace, které potřebujete.

Zvolte možnost 🚍.

## Změna typu mapy

Zvolte možnost = > 2D, 3D nebo Sat..

Chcete-li na mapu zřetelně vidět i ve tmě, můžete zapnout noční režim.

# Zapnutí nočního režimu

Zvolte možnost = > Nastavení > Barvy mapy > Noc.

# Uložení místa

Při plánování cest vám může pomoci hledání hotelů, atrakcí či čerpacích stanic a jejich ukládání do telefonu.

Zvolte možnost 🚍.

- Chcete-li vyhledat adresu nebo místo, zvolte možnost > Nastavit cíl > Hledání.
- 2 V seznamu výsledků vyberte místo.
- 3 Zvolte možnost 🔝.

# Uložení aktuálního místa

Zvolte možnost 📃 > Uložit umístění.

## Jízda na uložené místo

Zvolte možnost = > Nastavit cíl > Oblíbené a vyberte místo.

# Nokia Obchod

#### Začínáme se službou Nokia Obchod Služba Nokia Obchod

Ze služby Nokia Obchod si můžete do telefonu stáhnout tisíce položek, například tyto položky:

- Hry
- Aplikace
- Videa
- Tapety
- Vyzváněcí tóny

Obsah můžete vyhledat a stáhnout si přímo do telefonu. Položky také můžete vyhledat z počítače, a poté poslat do svého nebo kamarádova telefonu textovou zprávu s odkazy na položky nebo položky sdílet v sociální síti.

Chcete-li stahovat položky ze služby Nokia Obchod, musíte mít účet Nokia.

Když se přihlásíte a vyberete svůj telefon, nabídne vám služba obsah kompatibilní s vaším telefonem.

Některé položky jsou zdarma, za jiné musíte zaplatit pomocí platební karty nebo přes telefonní účet. Dostupnost způsobů plateb závisí na místě pobytu a poskytovateli síťových služeb.

**Tip:** Informace o nastavení telefonu pro práci se službou Nokia Obchod najdete na adrese www.nokia.com/support (vyberte svůj telefon).

Používání služeb nebo stahování obsahu může vyžadovat přenos velkého množství dat, který může být zpoplatněn.

#### Účet Nokia

Účet Nokia umožňuje přístup ke službám Nokia pomocí jednoho uživatelského jména a hesla.

Přejděte na web služby Nokia Obchod nebo v telefonu spusťte aplikaci Nokia Obchod.

Zadejte své údaje:

- Zadejte platnou e-mailovou adresu nebo číslo mobilního telefonu. Pokud zapomenete uživatelské jméno nebo heslo, může vám je server poslat e-mailem nebo textovou zprávou.
- Potvrďte e-mailovou adresu a číslo mobilního telefonu. Vyberte odkaz v potvrzovacím e-mailu nebo textové zprávě.

 Vyberte, zda chcete dostávat bulletin, zprávy o propagačních akcích a aktuální informace služby Nokia Obchod. Bulletin si můžete objednat i později.

Pokud jste zadali e-mailovou adresu, dostanete po vytvoření účtu uvítací e-mail. Ponechejte si ho, protože obsahuje vaše přihlašovací údaje.

**Tip:** Své osobní údaje a heslo můžete později změnit v nastavení účtu. Přihlaste se a zvolte možnost **Účet**.

Společnost Nokia může osobní údaje používat k určitým úkonům se vztahem k této službě, tak jak je popsáno v zásadách ochrany osobních údajů společnosti Nokia nebo v jiných příslušných podmínkách.

#### Procházení služby Nokia Obchod a stahování obsahu Hledání ve službě Nokia Obchod

Přejděte na web služby Nokia Obchod nebo v telefonu spusťte aplikaci Nokia Obchod.

### Hledání na webu

Zadejte do pole pro hledání požadovaný text a stiskněte tlačítko Enter.

### Hledání v telefonu

- 1 Zvolte možnost  $Q_{i}$ .
- 2 Zadejte do pole pro hledání požadovaný text a stiskněte tlačítko Enter.

**Tip:** Chcete-li se podívat, co o položce říkají ostatní uživatelé, vyberte ji a zvolte možnost **Hodnocení**. Uvidíte také popis, cenu a velikost pro stažení.

### Stahování her, aplikací a jiných položek

Ve službě Nokia Obchod si můžete kupovat aplikace, hry, videa a další obsah. Můžete si také stahovat bezplatné položky.

Spusťte v telefonu aplikaci Obchod Nokia a přihlaste se k účtu Nokia.

- 1 Vyberte položku.
- 2 Pokud je u položky cena, zvolte možnost Koupit. Pokud je položka nabízena zdarma, zvolte možnost ZDARMA.
- 3 Platit můžete kreditní kartou, případně přes telefonní účet (je-li tato možnost k dispozici).

Chcete-li údaje o kreditní kartě uložit na účet Nokia, zvolte možnost **Přidat**. Máte-li údaje o kartě již uloženy a chcete použít jiný způsob platby, zvolte možnost **Změnit**.

Chcete-li zaplatit přes telefonní účet, zvolte možnost Zaplatit.

4 Po stažení položky postupujte podle pokynů.

**Tip:** Ke stahování větších souborů, například her, aplikací a videa, používejte připojení k síti WLAN. Další informace o připojení k síti WLAN najdete na adrese www.nokia.com/ support (vyberte svůj telefon).

### Uložení platební karty na účet

Chcete-li se vyhnout opakovanému zadávání údajů platební karty při dalších nákupech ve službě Nokia Obchod, uložte své údaje na účet Nokia.

Přejděte v počítači na web Nokia Obchod a přihlaste se k účtu Nokia.

- 1 Zvolte možnost Účet > Nastavení plateb > Přidat novou platební kartu a vyplňte povinná pole.
- 2 Chcete-li tuto platební kartu nastavit jako preferovanou, zvolte možnost Preferovat tuto kartu.
- 3 Vyberte možnost Uložit.

**Tip:** Můžete si uložit více než jednu platební kartu a při nákupu vybrat, kterou chcete použít.

**Tip:** Služba Nokia Obchod vám nabídne uložení údajů, které jste ručně zadali při kupování zboží.

### Sdílení obsahu s přáteli

Z webu Nokia Obchod můžete e-mailem nebo do sociálních sítí odeslat přátelům odkaz na zajímavé položky.

- 1 Vyberte položku a zvolte možnost <mark>- Sdílet</mark>.
- 2 Vyberte způsob sdílení.
- 3 Pokud posíláte e-mail, zadejte e-mailovou adresu kamaráda. Můžete přidat několik adres.
- 4 Zprávu můžete přizpůsobit, odkaz z ní však nelze odebrat.
- 5 Vyberte možnost Odeslat.

### Napsání recenze

Chcete s ostatními uživateli služby Nokia Obchod sdílet svůj názor na určitou položku? Napište vlastní recenzi a položku ohodnoťte.

Hodnotit můžete pouze položky, které jste si stáhli. Ke každé položce můžete napsat jednu recenzi, kterou již později nemůžete upravovat. Pokud byla zveřejněna nová verze, můžete po stažení napsat hodnocení i k ní.

- 1 Vyberte položku a zvolte možnost Hodnocení.
- 2 Napište recenzi, ohodnoťte položku a zvolte možnost Potvrdit.

- 3 Chcete-li hodnocení upravit, zvolte možnost Upravit hodn..
- 4 Chcete-li hodnocení zveřejnit, zvolte možnost Potvrdit.

### Opětovné stažení chybějící položky

Vymazali jste omylem některý obsah z telefonu? Ze služby Nokia Obchod si můžete chybějící aplikace znovu stáhnout zdarma.

- 1 Přejděte v telefonu do služby Nokia Obchod a vyberte příslušnou položku.
- 2 Vyberte možnost Stáhnout.

Tip: Chcete-li zobrazit obsah, který jste dosud stáhli, zvolte možnost 🧘

**Tip:** Aplikace a hry, které již nepoužíváte nebo nepotřebujete, můžete odinstalovat. Další informace najdete na adrese www.nokia.com/support (vyberte svůj telefon).